## How to use Transaction Detail in Banner (SSB)

Susan Brickell, Accountant x6057

Go to the sign in page on the CC website: <u>http://www.coloradocollege.edu</u>

| About CC - Admission & Aid - Ad               | cademics 🔹 Campus Life 👻 News & Ever | nts 👻 Giving & Connecting 👻 |  |  |
|-----------------------------------------------|--------------------------------------|-----------------------------|--|--|
| <u>CC Home</u> / Other / <u>Single Sign-i</u> | n                                    |                             |  |  |
| Sign into CC                                  |                                      |                             |  |  |
| Email (Office 365)                            | Banner (SSB)                         | E Canvas                    |  |  |
| C Cascade CMS                                 | 우 <u>으</u> 은 Employment Portal       | Events Management           |  |  |
| Financial Aid                                 | I Handshake                          | Q≣ INB 9 (Prod)             |  |  |
| Print Shop Orders                             | - Qualtrics                          | ည် Stellic                  |  |  |
| Summit                                        |                                      | Zoom                        |  |  |
| Fig. 1 /                                      |                                      |                             |  |  |

Fig. 1

Click on Banner (SSB)

| COLORADO SELF-SERVICE BANNER                                                                                                    |                                  |
|----------------------------------------------------------------------------------------------------|----------------------------------|
| Personal Information Student Student Services Employee Finance                                                                                                    |                                  |
| Search Go                                                                                                    | ACCESSIBILITY SITE MAP HELP EXIT |
| Main Menu                                                                                                    |                                  |
| Personal Information   View addresses and phones, ethnicity and race information, and change your PIN.   Student   View your Academic Records, register for classes, request transcripts and enrollment verifications, search for classes.   Student Services   Search the Catalog and Class Schedule, view Class Lists and Student Information   Employee   Benefity, have or job data, paystubs and W4.   Finance   Trainee   Trainee   Trainee   Trainee |                                  |
| RELEASE: 8.7<br>© 2016 Ellucian Company L.P. and its affiliates.                                                                                                    |                                  |

#### Fig. 2

Once you are in SSB you'll see a screen with a Finance Option. Click on it (in either place.) If you do not have the Finance tab, please contact our office to set up your permissions, so you have access to query your fund(s).

| Finance                                                                                                    |
|----------------------------------------------------------------------------------------------------|
| You are about to view confidential information. If you continue, you agree not to reproduce, retransmit, disser<br>Colorado College, nor to use the information available on this Site for any unlawful purpose. |
| Budget Queries                                                                                                    |
| Encumbrance Query                                                                                                    |
| Approve Documents<br>Business Office use only.                                                                                                    |
| View Document                                                                                                    |
| Budget Transfer                                                                                                    |
| Budget Development                                                                                                    |
| Capital Equipment Request Menu                                                                                                    |
| Budget Increase Request                                                                                                    |
| Transaction Detail                                                                                                    |
| Fund/Orgn Management<br>Controllers Office use only.                                                                                                    |

## Fig. 3

This will take you to the Finance Page. Please select "Transaction Detail"

| Transaction Detail Parameter Page |                                    |   |
|-----------------------------------|------------------------------------|---|
| Fund                              | 110002 Unrestricted Operating Fund | ~ |
| Orgn                              | 132007 Controller's Office         | ~ |
| Fiscal Year                       | 2023 🗸                             |   |
| Fiscal Period                     | ALL 🗸                              |   |
| Search                            |                                    |   |

## Fig. 4

Enter the parameters above using the drop-down arrows on the far right. You can search a previous fiscal year's data, and/or a particular fiscal period as well. Choosing a Fiscal Period of '01' will give you detail for July, '02' for August, etc. Press [Search].

| Equipment Maintenance Contracts |                      |                                     |          |      |             |
|---------------------------------|----------------------|-------------------------------------|----------|------|-------------|
| 710151                          | 30-JUN-2019 AJ006753 | Univ Corp for Atmospheric Re        |          | FT01 | 4,555.99    |
| 710151                          | 30-JUN-2019 J0062179 | WISRD LLC                           |          | FT01 | 10,000.00   |
| 710151                          | 25-JUN-2019 PC007938 | Filewave Usa Inc 317-8636282 IN     | Account  | PCD  | 5,484.00    |
| 710151                          | 25-JUN-2019 J0061972 | Recl FY20 portion CI074631 to ppd   |          | FT01 | (10,046.21) |
| 710151                          | 25-JUN-2019 00264592 | University Corp. for Atmospheric Re | I0182017 | DNEI | 0.00        |
| 710151                          | 25-JUN-2019 I0182017 | University Corp. for Atmospheric Re |          | INEI | 2,301.63    |

#### Fig. 5

The result will be all transactions that have been processed to the Fund and Org you listed in Fig. 4. It will list all 5-accounts (revenue), 6-accounts (labor), 7-accounts (expenses), and 8-accounts (transfers).

Information in **blue** describes the type of entry.

- 'CI' represents a payment submitted via Concur
- 'PC' is a pcard charge
- 'AJ' is a large journal entry initiated by the Finance Office
- 'J' is a journal entry
- 'TM' is a Facilities work order charge
- 'I' is a paid invoice not submitted via Concur
- 'F' is a Feed, commonly used for deposited checks and payroll entries

Use the scroll bar on the far right to view all entries. Note: the amount listed at the bottom under Total Activity is not your Available Balance. This report shows only your Year-to- Date activity and does not take into account your beginning budget.

| Operating Expenses |                                              | Total          |
|--------------------|----------------------------------------------|----------------|
| 133001<br>110002   | Budget Office<br>Unrestricted Operating Fund | Total Activity |
| Download to CSV    | $\rightarrow$ $\leftarrow$                   |                |

# Fig. 6

If you would like to download the information to an Excel spreadsheet, scroll to the bottom and click on [Download to CSV].